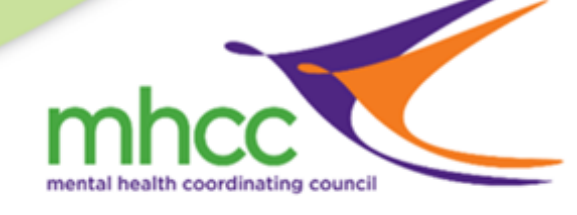

Login

(02)90609630
 training@mhcc.org.au

## Setup access for MHCC to view your USI VET Transcript

MHCC needs to verify all records that students present for Credit Transfers. This means we need to view student records on the USI register or, if the records are not on the USI register yet, we contact the issuing RTO and ask them to verify that we have a correct and accurate record from the student. To allow us to view your records on the USI register please go on-line and add permission in your USI account for MHCC to access your transcripts.

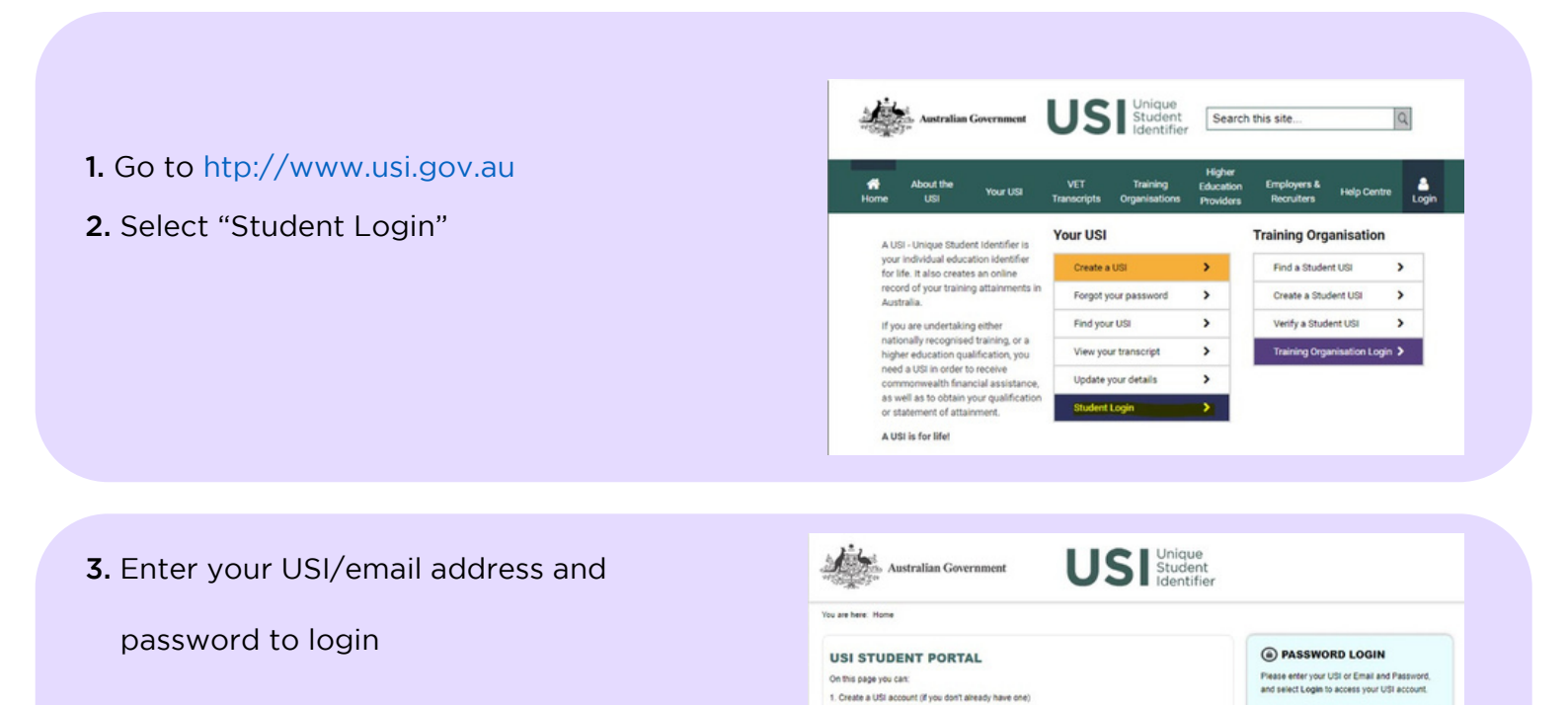

View your application statu Login to your USI account Retrieve your USI Reset your password Activate your USI account

REATE USI

not have a USI account, you can create one

## 4. Click the "Provide your USI" button

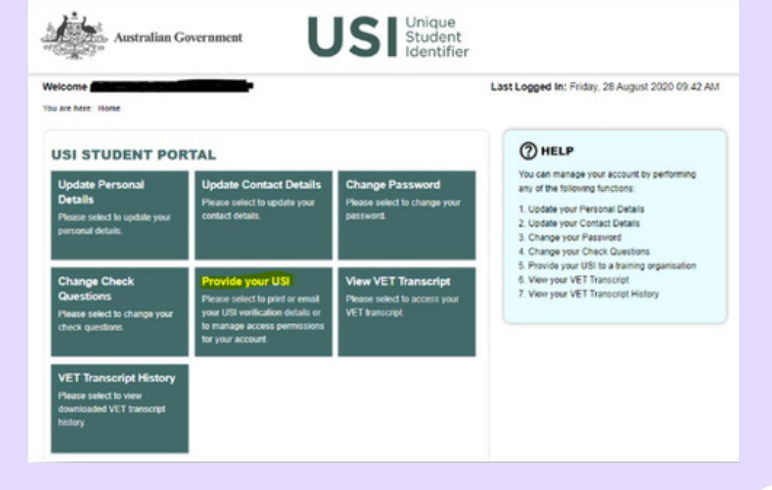

5.At the bottom of the screen there is the option to add the permissions – in the SET UP ACCESS TO YOUR USI ACCOUNT / PERMISSIONS section, click the "Add Organisation" button

## SET UP ACCESS TO YOUR USI ACCOUNT / PERMISSIONS

You can set up access for organisations to view and/or update your USI account. You can also set up access for organisations to view your transcript. Providing access to your USI account and your transcript may assist your training organisation to process your enrolment.

If you have already set access permissions for an organisation to view and/or update your USI account they will be listed below.

Select Edit to update the current permissions, Remove to remove the current permissions or Add Organisation to search and set permissions for a particular organisation.

| Organisation | Organisation | Expiry | View    | Update  | View        |  |
|--------------|--------------|--------|---------|---------|-------------|--|
| Name         | Code         | Date   | Details | Details | Transcripts |  |

Add Organisation

6.In the SEARCH DETAILS

section, enter "Organisation Code" as "91296" OR enter "Organisation Name" as "Mental Health Coordinating Council"

A .Then click "Search" button

B. In the **SEARCH RESULTS** section, locate "Mental Health Coordinating Council" and click "**Add**"

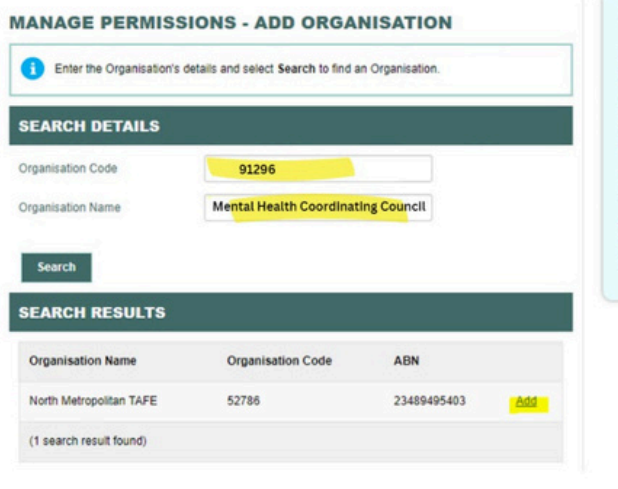

## (?) HELP

Search for an Organisation

You only have to enter the details in one field You can search by Organisation Code by entering the complete number and select Search

You can search by Organisation Name by entering the first few letters and select Search

Once you have found the correct Organisation please select Add to set permissions for the organisation.

|                                      | MANAGE PERMISSIONS - SET PERMISSIONS                                                           | () HELP                                                                                                    |
|--------------------------------------|------------------------------------------------------------------------------------------------|----------------------------------------------------------------------------------------------------|
| 7.In the <b>PERMISSIONS</b> section: | Please select View and/or Update and the Expiry Date you would like to giv<br>and select Save. | Vou can allow an Organisation to view or update<br>your USI account.<br>The Permissions you can give an Organisation<br>are: |
| A Tick the box for "View             |                                                                                                | View Transcript - allows the Organisation to                                                                                 |
| Transcript" click box for "View      | ORGANISATION DETAILS                                                                           | View Details - allows the Organisation to     view vour personal and contact details                                         |
|                                      | Organisation Name Mental Health Coordinating Council                                           | <ul> <li>Update Details - allows the Organisation to</li> </ul>                                                              |
| Details", and enter "Expiry          | Organisation Code 91296                                                                        | details. Only Registered Training                                                                                            |
| Date" as <b>"2 Years"</b>            | ABN 59 279 168 647                                                                             | Organisations are able to update your<br>details.                                                                            |
|                                      | PERMISSIONS                                                                                    | Expiry Date gives the Organisation a specific<br>period (from the date of permission) in which                               |
|                                      | View Transcript                                                                                | they can view or update your details. You can<br>set a permission expiry date by selecting one of                            |
| B. Then click the "Save"             | View Details                                                                                   | the following:<br>3 Months                                                                                                   |
| button                               | Update Details                                                                                 | 6 Months<br>1 Year                                                                                                    |
|                                      | Expiry Date Select 🗸                                                                           | <ul> <li>2 Years</li> <li>After the Expiry Date has passed the</li> </ul>                                                    |
|                                      | Cancel                                                                                         | Organisation will not be able to access your USI<br>account. You may change the expiry date at any<br>time.                  |

**8**. You will know that you have completed adding the permission correctly if you return to the **SET UP ACCESS** section and you can see "Mental Health Coordinating Council" listed.

| ou can set up acc                                                                                  | cess for organisatio                                                        | ons to view and                                                     | /or update y                                          | our USI acc                                           | ount. You can als                               | so set up      |
|----------------------------------------------------------------------------------------------------|-----------------------------------------------------------------------------|---------------------------------------------------------------------|-------------------------------------------------------|-------------------------------------------------------|-------------------------------------------------|----------------|
| ccess for organis                                                                                  | ations to view your                                                         | transcript. Prov                                                    | viding acces                                          | s to your US                                          | SI account and yo                               | our            |
| anscript may assi                                                                                  | ist your training org                                                       | anisation to pro                                                    | ocess your                                            | enrolment.                                            |                                                 |                |
| you have already                                                                                   | set access permis                                                           | ssions for an or                                                    | ganisation t                                          | o view and/                                           | or undate your L                                | SI account     |
| you have already                                                                                   | alow                                                                        |                                                                     | gamsation                                             | o view allow                                          | or upuate your of                               | oraccount      |
| icy will be listed b                                                                               | CIOT.                                                                       |                                                                     |                                                       |                                                       |                                                 |                |
|                                                                                                    |                                                                             |                                                                     |                                                       |                                                       |                                                 |                |
| elect Edit to upda                                                                                 | ate the current perr                                                        | missions, Remo                                                      | ove to remo                                           | ve the curre                                          | nt permissions of                               | Add            |
| Select Edit to upda                                                                                | ate the current perr<br>earch and set perm                                  | missions, Remo                                                      | ove to remo<br>articular org                          | ve the curre<br>anisation.                            | nt permissions o                                | Add            |
| Select Edit to upda                                                                                | ate the current perm<br>earch and set perm<br>Organisation                  | nissions, Remo<br>nissions for a pa                                 | ove to remo<br>articular org                          | ve the curre<br>anisation.                            | nt permissions o                                | r Add          |
| Select Edit to upda<br>Organisation to se<br>Organisation<br>Name                                  | ate the current perre<br>earch and set perm<br>Organisation<br>Code         | nissions, Remo<br>hissions for a pa<br>Expiry<br>Date               | ove to remo<br>articular org<br>View<br>Details       | ve the curre<br>anisation.<br>Update<br>Details       | nt permissions of<br>View<br>Transcripts        | r Add          |
| Select Edit to upda<br>Organisation to se<br>Organisation<br>Name                                  | ate the current perm<br>earch and set perm<br>Organisation<br>Code          | nissions, Remo<br>nissions for a pa<br>Expiry<br>Date               | ove to remo<br>articular org<br>View<br>Details       | ve the curre<br>anisation.<br>Update<br>Details       | nt permissions of<br>View<br>Transcripts        | r Add          |
| Select Edit to upda<br>Organisation to se<br>Organisation<br>Name                                  | ate the current perm<br>earch and set perm<br>Organisation<br>Code          | missions, Remo<br>hissions for a pa<br>Expiry<br>Date<br>28/11/2020 | ve to remo<br>articular org<br>View<br>Details<br>Yes | ve the curre<br>anisation.<br>Update<br>Details<br>No | nt permissions of<br>View<br>Transcripts<br>Yes | r Add<br>Edit  |
| Select Edit to upda<br>Organisation to se<br>Organisation<br>Name<br>Mental Health<br>Coordinating | ate the current perm<br>earch and set perm<br>Organisation<br>Code<br>91296 | nissions, Remo<br>hissions for a pa<br>Expiry<br>Date<br>28/11/2020 | View<br>Details<br>Yes                                | ve the curre<br>anisation.<br>Update<br>Details<br>No | NT permissions of<br>View<br>Transcripts<br>Yes | Edit<br>Remove |

If you experience any issues, please email training@mhcc.org.au

All done, thank you!